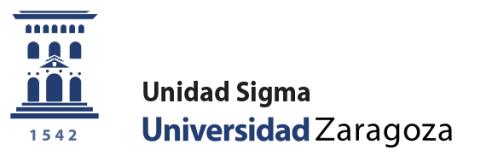

**User Manual** 

Reservation of places Academic year 2024/25 April 2024

# Sigma Unit. Academic Vice-Management

Version 1

# **INDEX**

| 1. INTRODUCTION                                              | 3  |
|--------------------------------------------------------------|----|
| 2. PAYMENT OF PLACE RESERVATION                              | 3  |
| 2.1. Reservation of places: Secretary's menu                 | 4  |
| 2.2. Reservation of places. Self-service menu                | 6  |
| 2.3. Blocking/unblocking possible studies                    | 11 |
| 2.4. List of reservations                                    | 13 |
| 2.5. Booking management                                      | 14 |
| 3. RECONCILIATION OF THE AMOUNT OF THE ENROLMENT RESERVATION | 18 |
| 4. REFUND OF THE AMOUNT OF THE RESERVATION FEE               | 20 |

In the 2017/18 academic year, the menu option called "**Payment for reservation of places**" was implemented in SIGMA to be able to manage the payment of the reservation of places for Master's studies, through the payment of a fixed amount in advance on the amount of the registration payment.

A new academic activity called **RPL** - **Reserve a master's place** and a new submenu called "Payment for reservation of places" was added in the TAS module within the "Movement Management" menu.

The reservation of places is offered as a self-service to the student and payment will be made exclusively by POS, by credit or debit card. However, it is also available in the secretariat profile for cases in which your intervention is necessary.

Only admitted students who have already been enrolled **in the studies in which the reservation process is activated** can make the payment of the reservation of places.

In order to prevent admitted students who do not meet the enrolment requirements regulated in the resolution of the University of Zaragoza, which makes public the deadlines and procedure for access, admission and enrolment in official Master's degree courses, the transfer process has been parameterised so that **all** students can do so. Students have their "possible study" blocked. Therefore, in order to allow the corresponding students to enrol, their "possible studies" will have to be unblocked.

Subsequently, in the 2022/23 academic year, the option of payment of reservation by call was introduced in the management of the reservation **of a place**. Each secretariat from the option explained in **point 2.1**. **"Reservation of places: Secretary's menu"** will create the corresponding reservations and the student must pay the amount of the reservation from the <u>self-service of Payment online with credit or debit card by</u> <u>POS</u> of the Virtual Secretary. If the reservation of a place is not paid within the established period, the secretary must cancel this reservation of a place from the option detailed in the last section of the menu **"Reservation management"**.

Booking does not always involve payment of an amount. Those students who benefit from exemption from this fee for the groups determined by the aforementioned resolution may be excluded from payment. These reservations, exempt from payment, will be made from the **"Manage reservation" menu,** available only to secretariat users.

If the enrolment process validates and reconciles the booking movements, the advance amount is deducted, indicating in the enrolment settlement that the amount has been paid previously. The booking fee entry **is cancelled** and the enrolment entry is automatically reconciled to the amount advanced.

### **2. PAYMENT OF PLACE RESERVATION**

The management of the reservation of places is in the fees module - in the menu of "Movement Management" - submenu "Payment of reservation of places":

- Reservation of places (secretarial and self-service)
- Block/Unblock Possible Studies
- List of places reserved
- Booking management

#### 2.1. Reservation of places: Secretary's menu

 Gestión de Movimientos
 Consulta de Movimientos
 Generación de Pagos Manuales
 Pago reserva de plazas
 Reserva de Plazas
 Bloquear/desbloquear estudios posibles
 Listado reserva plazas
 Gestión reserva
 Gestión de Cintas
 Informes
 Informes II
 Mantenimientos de alumnos

The process of paying for the reservation of places is carried out by the student through the option "**Payment of reservation of a place for a master's** degree" available in the **Virtual Secretary's Office in the section** 

"Application for Admission to a Master's Degree or Doctorate". Section 2.2 details the process for booking seats by self-service.

Below, the **process of reserving places with the secretary's profile** is detailed for cases in which your intervention is necessary, such as the creation of reservation of places for **students admitted in phase 1 by call** that must be **made from this menu**. Subsequently, the student must pay the amount of the reservation for the self-service payment by POS.

First, a screen is displayed that allows you to select the academic year; the current one is displayed by default. **It is important to select the corresponding year (2024/25).** As always, you can enter or search for a student with the magnifying glass icon. Once the student's PIN has been entered/located, click "Continue".

| Gestión de Movimientos                                  | Gestión de Movimientos > Pago reserva de plazas > Reserva de Plazas |
|---------------------------------------------------------|---------------------------------------------------------------------|
| Consulta de Movimientos<br>Generación de Pagos Manuales | Reserva de plazas                                                   |
| Pago reserva de plazas                                  |                                                                     |
| Reserva de Plazas<br>Bloquear/desbloquear estudios      | Año/Semestre 2024/25-0 v<br>NIP Alumno Ø                            |
| posibles<br>Listado reserva plazas<br>Gestión reserva   | 💆 Limpiar 🖉 Continuar                                               |
| Gestión de Cintas                                       |                                                                     |
| Informes                                                |                                                                     |
| Informes II                                             |                                                                     |
| Mantenimientos de alumnos                               |                                                                     |

In the editing area, a drop-down list is displayed with the student's "possible studies" in which the reservation of places is active and has not yet been made.

In the self-service student profile, a range of dates has been defined in which the student will be able to make the payment of the reservation of a place. This blackout does not exist in the secretary's profile.

One of the values in the list of studies is indicated; the "Amount" field is selected and the only payment method is Electronic Payment (POS). Click "Book".

| Gestión de Movimientos                                  | Gestión de Movimientos > Pago reserva  | de plazas > Reserva de Plazas                                              |
|---------------------------------------------------------|----------------------------------------|----------------------------------------------------------------------------|
| Consulta de Movimientos<br>Generación de Pagos Manuales | NIP Alumno                             |                                                                            |
| • Pago reserva de plazas                                | DNI<br>Año academico                   |                                                                            |
| Reserva de Plazas                                       |                                        |                                                                            |
| Bloquear/desbloquear estudios posibles                  | Reserva de plazas                      |                                                                            |
| Listado reserva plazas                                  |                                        |                                                                            |
| Gestión reserva                                         | Selecciona plan de estudios<br>Importe | Máster Universitario en Abogacía y Procura ∨                               |
| Gestión de Cintas                                       | Forma de pago                          | Pago Electrónico (TPV) V VISA                                              |
| Informes                                                |                                        | Notver Reservar                                                            |
| Informes II                                             |                                        |                                                                            |
| Mantenimientos de alumnos                               |                                        |                                                                            |
|                                                         | Código 📴 Centr                         | o 🛛 🙆 Actividad académica 🚨 Código 🤨 Plan de estudios 🙆 Importe 📴 Estado 🕻 |
|                                                         |                                        | 8                                                                          |

At this time, a movement has been generated with the RPL academic activity (it can be consulted in consultation of movements).

**IMPORTANT:** At this point, the reservation of a place has been created for students admitted in phase 1 by call. Subsequently, the student must pay the amount of the reservation for the self-service payment by POS.

By clicking "Accept" the payment of the reservation by POS is initiated. Next, the screens of CECA's POS payment platform will be displayed.

|                                           | Mis Aplicaciones Mi        | cuenta Soporte Desconexión                         |
|-------------------------------------------|----------------------------|----------------------------------------------------|
| • Gestión de Movimientos                  | Gestión de Movimientos > P | ago reserva de plazas > Reserva de Plazas          |
| Consulta de Movimientos                   | <b>6</b>                   |                                                    |
| Generación de Pagos Manuales              | Información del pa         | go seleccionado                                    |
| Pago reserva de plazas                    | Centro                     | 102 Facultad de Derecho                            |
| Design de Diseas                          | Actividad académica        | RPL - Reserva plaza máster                         |
| Reserva de Plazas                         | Tipo de estudio            | 6 - Máster                                         |
| Bloquear/desbloquear estudios<br>posibles | Importe a pagar            | 300€                                               |
| Listado reserva plazas                    |                            |                                                    |
| Gestión reserva                           | Se va a prod               | esar el pago mediante tarjeta de crédito o débito. |
| Gestión de Cintas                         | -                          |                                                    |
| 9 Informes                                |                            |                                                    |
|                                           | -                          | Volver 🗸 🗸 Aceptar                                 |
| D Informes II                             |                            |                                                    |

At the end of the booking, a voucher is issued to the student.

- The selection area shows the bookings made by the student that year and their status: pending, paid, voided.

| Reservation manual - v.                                                                                | 1                                     |                |                          |                                        |          |                                               |           | April 20 |
|----------------------------------------------------------------------------------------------------|---------------------------------------|----------------|--------------------------|----------------------------------------|----------|-----------------------------------------------|-----------|----------|
|                                                                                                    | Mis Aplicacio                         | ones M         | i cuenta Sopo            | orte Desconexión                       | L.       |                                               |           |          |
| • Gestión de Movimientos                                                                               | Gestión de                            | Movimientos >  | Pago reserva de plazas > | > Reserva de Plazas                    |          |                                               |           |          |
| Consulta de Movimientos<br>Generación de Pagos Manuales<br>Pago reserva de plazas<br>Reserva de Plazas | NIP Alun<br>Nombre<br>DNI<br>Año acad | nno<br>Jemico  |                          |                                        |          |                                               |           |          |
| Bloquear/desbloquear estudios<br>posibles                                                              | Rese                                  | rva de plaz    | zas                      |                                        |          |                                               |           |          |
| Listado reserva plazas<br>Gestión reserva                                                              | Seleccion                             | a plan de estu | dios                     | <ul> <li>Selecciona plan de</li> </ul> | estudios |                                               |           |          |
| Gestión de Cintas                                                                                      | Forma de                              | pago           |                          | • ·                                    |          |                                               |           |          |
| Informes     Informes II                                                                               |                                       |                |                          | Notver                                 | Reservar |                                               |           |          |
| • Mantenimientos de alumnos                                                                            |                                       |                |                          |                                        | _        |                                               |           |          |
|                                                                                                    |                                       | Código 🗎       | Centro                   | Actividad académica                    | Código 🖯 | Plan de estudios                              | Importe 🛙 | Estado 日 |
|                                                                                                    |                                       | 102            | Facultad de Derecho      | RPL - Reserva plaza<br>máster          | 642      | Máster Universitario en<br>Abogacía y Procura | 300       | Pagado   |
|                                                                                                    |                                       |                |                          |                                        |          |                                               |           |          |

### 2.2. Reservation of places. Self-service menu

The student will make the payment of the reservation of a place by self-service through the option "<u>Payment</u> reservation of a place for the master's degree" available in the Virtual Secretary's Office in the section "**Application for Admission to a Master's Degree or Doctorate**". Self-service students, provided that they are transferred to enrolment, must pay for the reservation of a master's place. In this self-service, the student will create their own RPL movement that they will pay for by POS.

The process of paying for the reservation by <u>call</u> is set out in the previous point and in the guide for the payment of the reservation of the place.

Nuevo ingreso Grado Máster oficial Doctorado Estudios propios Becas Internacionales Títulos

| Secretaría virtual                                                                                         | Secretaría Virtual                                    |      |
|----------------------------------------------------------------------------------------------------|-------------------------------------------------------|------|
| Acceso v Admisión a Grado                                                                                  | Identidad administrativa (<br>trámites electrónicos): | para |
| Prushas de Acceso a la Universidad (EvAII)                                                                 |                                                       |      |
| Consulta de resultados por INTERNET                                                                        | Carnet universitario                                  |      |
| <ul> <li>&gt; Solicitud de regulados por internet</li> <li>&gt; Solicitud de segunda corrección</li> </ul> | Pago on-line de recibos<br>académicos y de EvAU       |      |
| Pruebas de Acceso para mayores de 25 y de 45 años                                                          | ð)                                                    |      |
| > Inscripción                                                                                              | Ayudica                                               |      |
| > Consulta de resultados                                                                                   |                                                       |      |
| Acceso mayores de 40 años con experiencia profesional                                                      |                                                       |      |
| > Inscripción                                                                                              |                                                       |      |
| > Consulta de resultados                                                                                   |                                                       |      |
| Admisión a estudios de Grado                                                                               |                                                       |      |
| > Solicitud de admisión por internet                                                                       |                                                       |      |
| > Resultados de admisión                                                                                   |                                                       |      |
| > Listas de espera de admisión. Llamamientos                                                               |                                                       |      |
| Traslado de Expediente EvAU a otras universidades                                                          |                                                       |      |
| > Solicitud de traslado                                                                                    |                                                       |      |
| Solicitud de Admisión en Máster Universitario o Doctorado                                                  |                                                       |      |
| > Máster Universitario > Guía                                                                              |                                                       |      |
| > Pago reserva plaza máster Guía                                                                           |                                                       |      |
| > Doctorado                                                                                                |                                                       |      |

Automatrícula en Grado, Máster Universitario y Doctorado

The student will log in as usual with PIN and administrative password.

|   | Iniciar sesión |
|---|----------------|
| 4 | Usuario/a      |
| • | Contraseña     |
|   |                |

Click on the "Payment for reservation of seats" menu.

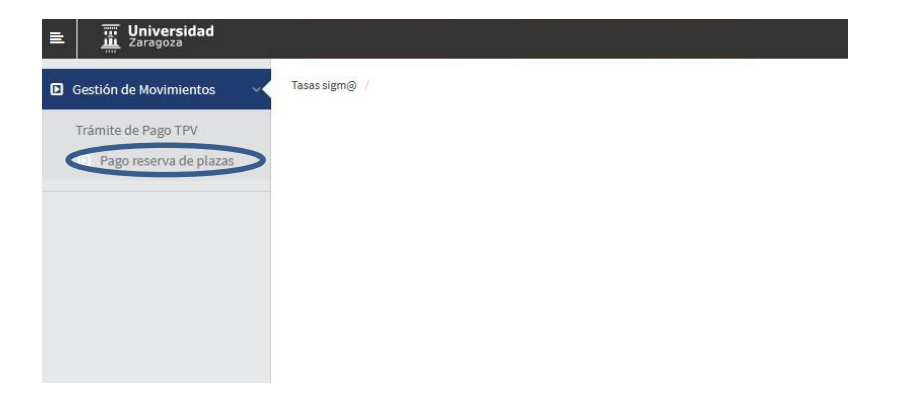

Then click on Reservation of Places.

| Universidad<br>Zaragoza |           |        |
|-------------------------|-----------|--------|
| Gestión de Movimientos  | Tasas sig | igm@ / |
| Trámite de Pago TPV     |           |        |
| Pago reserva de plazas  | ~         |        |
| Reserva de Plazas       | >         |        |
|                         |           |        |
|                         |           |        |
|                         |           |        |
|                         |           |        |
|                         |           |        |

Select the year in question (2024/25) and click "Continue"

| Gestión de Movimientos                                             |   | Tasas sigm@ / Gestión de Movimientos > Pago reserva de plazas > Reserva de Plazas |  |
|--------------------------------------------------------------------|---|-----------------------------------------------------------------------------------|--|
| Trámite de Pago TPV<br>Pago reserva de plazas<br>Reserva de Plazas | ~ | NIP Alamno<br>Nombre<br>DNI                                                       |  |
|                                                                    |   | Reserva de plazas                                                                 |  |
|                                                                    |   | Año/Semestre 2024/25-0 v                                                          |  |
|                                                                    |   |                                                                                   |  |

A screen is displayed where you can select the study plan for which you are going to reserve a place (if you have been granted access to more than one plan, you must choose the master's degree for which you want to confirm the payment of the reservation using the drop-down menu "Select curriculum").

The amount of the reservation will later be deducted from the tuition fee. The "Amount" field is selected and the only payment method is Electronic Payment (POS).

Click "Book".

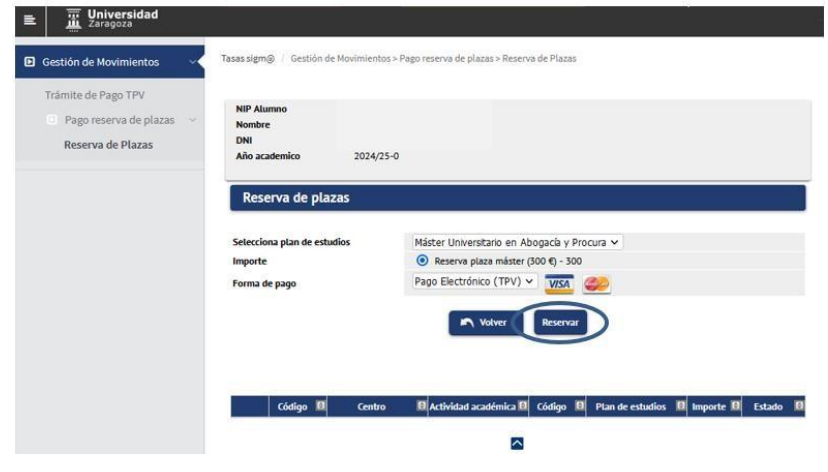

#### Reservation manual - v.1

Click "Accept" and the payment of the reservation by POS begins.

| <ul> <li>Universidad</li> <li>Zaragoza</li> <li>Gestión de Movimientos</li> </ul> | Tasas sigm@ / Gestión de Movimientos > Pa                                                                                                    | go reserva de plazas » Reserva de Plazas |
|-----------------------------------------------------------------------------------|----------------------------------------------------------------------------------------------------|------------------------------------------|
| Trámite de Pago TPV                                                               | Información del pago seleccior                                                                                                    | ado                                      |
| Reserva de Plazas                                                                 | Centro         102 Facultad           Actividad académica         RPL - Reserva           Tipo de estudio         6 - Máster           Importe a pagar         300 € | de Derecho<br>plaza máster               |
|                                                                                   | 6 Se va a procesar el pago m                                                                                                    | odiante tarjeta de crédito o débito.     |
|                                                                                   |                                                                                                    | Volver                                   |

The fields are then filled in with the bank card details. **Valid cards**: VISA and MASTERCARD.

- **Card:** 16 digits of the bank card.
- **Security code:** 3 digits of the validation code.
- **Expiry date:** The month and year of expiry of the card is entered.

Once all the fields have been filled in, click "Pay".

| iberCaja —————— 🧕                                    | Confirmación del pago                                                                |
|------------------------------------------------------|--------------------------------------------------------------------------------------|
| Forma de pago                                        | Datos del pago                                                                       |
| Pago con tarjeta     VISA     VISA     VISA     VISA | Número de operación: Importe.<br>167520 300 C<br>Tarjeta: Pecha caducidad (MIMAAAA): |
|                                                      | Código segundad<br>LOuis es?                                                         |

Then click "Accept" and wait for the payment confirmation.

| iberCaja ———————————————————————————————————                                                                                                    | Operación<br>AUTORIZADA |
|----------------------------------------------------------------------------------------------------|-------------------------|
| Número de operación:<br>67620                                                                                                    | Importe:<br>300 €       |
| Compra finalizada<br>Datos que identifican la operación:                                                                                                    |                         |
| Número de operación: Importe: Fecha / Hora:                                                                                                    | 4475                    |
| Autorización Referencia                                                                                                    | (19:30                  |
| 101000 1200461551240412131435600700                                                                                                    | 10                      |
| VISA (                                                                                                    |                         |
| secure in the second in the second in the se |                         |
|                                                                                                    |                         |
| Por favor, no actualice la página n<br>'Atrás' Gracias                                                                                                    | i pulse el botón        |
| Allas, oraclas.                                                                                                    |                         |

| Espere por favor                                                                          |  |
|-------------------------------------------------------------------------------------------|--|
| Este proceso de confirmación del pago con la entidad bancaria nuede tardar varios minutos |  |

Once the payment has been successfully completed, the reservation has been formalized and a proof of payment is shown which can be downloaded, printed, etc.

|                      |                                                                 | 1.4                                                | lamano automatico                                                      | ~                                                  | 1 8                           | -      | 00 | // |
|----------------------|-----------------------------------------------------------------|----------------------------------------------------|------------------------------------------------------------------------|----------------------------------------------------|-------------------------------|--------|----|----|
|                      |                                                                 |                                                    | <b>Jniversida</b><br>Caragoza                                          | ad                                                 |                               |        |    |    |
|                      |                                                                 | COMPRO                                             | OBANTE DE PAGO                                                         | í.                                                 |                               |        |    |    |
| EI S<br>de l<br>curs | r./ La Sra.<br>Reserva plaza màsti<br>o académico 2024/2:       | , ha rea<br>er del Máster Ur<br>5-0. Los datos ide | ilizado un pago de 3<br>niversitario en Abog<br>entificativos del pago | 300,00 EUR er<br>jacía y Procu<br>o son los siguie | concepto<br>a para e<br>ntes: | 0<br>1 |    |    |
| la<br>C<br>F         | lentificación del pago<br>ódigo de autorización<br>echa y hora: | 67621<br>n:<br>12.04.2024 13.                      | 15.48                                                                  |                                                    |                               |        |    |    |

Once the reservation of the master's degree place has been paid, if you enter the Reservation of places menu again, the record of the RPL movement is displayed in the paid status.

| estion de Movimientos    | Tasas sigm⊚ / Ge | stión de Movimientos | i > Pago reserva de plaza | s > Reserva ( | le Plazas |          |            |                  |             |        |
|--------------------------|------------------|----------------------|---------------------------|---------------|-----------|----------|------------|------------------|-------------|--------|
| rámite de Pago TPV       |                  |                      |                           |               |           |          |            |                  |             |        |
| Pago reserva de plazas 🚽 | NIP Alumno       |                      |                           |               |           |          |            |                  |             |        |
| Perenco de Olavar        | DNI              |                      |                           |               |           |          |            |                  |             |        |
| Reserva de Plazas        | Año academico    |                      | 2024/25-0                 |               |           |          |            |                  |             |        |
|                          |                  |                      |                           |               |           |          |            |                  |             |        |
|                          | Forma de pago    |                      |                           |               |           |          |            |                  |             |        |
|                          | Forma de pago    |                      |                           |               | N Volver  | Reservar |            |                  |             |        |
|                          | Forma de pago    | Código 🖪             | Centro                    | B             | Notiver   | Reservar | j<br>igo B | Plan de estudios | a Importe B | Estado |

#### **IMPORTANT:**

If an attempt has been made to make the payment for the reservation of the place with a negative result, the movement is recorded but, logically, without validating or reconciling. To pay for this transaction, you must go to the **"POS Payment Procedure" option.** 

In the paid menu, you cannot pay again.

The student has to go to the **"POS Payment Procedure" option**, select the academic year that comes out by default (any) or the year in question (2024/25) and click on the "Search" button.

| ■ Universidad<br>Zaragoza |                                                             |
|---------------------------|-------------------------------------------------------------|
| Gestión de Movimientos    | Tasas sigm⊜ / Gestión de Movimientos > Trámite de Pago TPV  |
| Pago reserva de plazas    | NIP Alumno<br>Nombre<br>DNI<br>Búsqueda de pagos pendientes |
|                           | Año/Semestre                                                |

The arrow icon below the "Action" column is selected to select the pending payment.

| Trámite de Pago TPV    |                             |                |                    |                               |              |       |       |                 |
|------------------------|-----------------------------|----------------|--------------------|-------------------------------|--------------|-------|-------|-----------------|
| Pago reserva de plazas | NIP Alumno<br>Nombre<br>DNI |                |                    |                               |              |       |       |                 |
|                        | Año academico               | (cualquiera)   |                    |                               |              |       |       |                 |
|                        | Búsqueda de pag             | os pendientes  |                    |                               |              |       |       |                 |
|                        | Búsqueda de pag             | ios pendientes | Pian de estudios 🛙 | Volver<br>Actividad académica | Tipo Estudio | E Imp | porte | Tipo Movimiento |

Finally pay.

| deation de movimientos | taxa aping - occurring no | There are a support of                           |
|------------------------|---------------------------|--------------------------------------------------|
| Trámite de Pago TPV    |                           |                                                  |
| Pago reserva de plazas | NIP Alumno<br>Nombre      |                                                  |
|                        | DNI                       |                                                  |
|                        | Año academico             | 2024/25-0                                        |
|                        | Plan de estudios          | 642 - Máster Universitario en Abogacía y Procura |
|                        | Actividad académica       | RPL - Reserva plaza máster                       |
|                        | Tipo Estudio              | 6 - Måster                                       |
|                        | Importe                   | 300                                              |
|                        | Forma de pago             | TPV V                                            |
|                        |                           |                                                  |

Below are the previously reported screens of the POS payment platform.

### **2.3. Block/Unblock Possible Studies**

By default, all students transferred to enrolment from Access have their possible studies blocked for security reasons. From this option, **each centre must unblock admitted students who meet the enrolment requirements** regulated in the resolution of the University of Zaragoza, which makes public the deadlines and procedure for access, admission and enrolment in official Master's degree courses.

Select the "Block/unblock possible studies" submenu. Select the corresponding academic year and plan and "Search".

| Gestión de Movimientos                                                                                      | Gestión de Movimientos > | Pago reserva de plazas > Bloquear/desbloquear estudios posibles |   |
|----------------------------------------------------------------------------------------------------|--------------------------|-----------------------------------------------------------------|---|
| Consulta de Movimientos<br>Generación de Pagos Manuales                                                     | Buscar accesos a         | a matricula                                                     |   |
| Pago reserva de plazas                                                                                      | Año academico            | 2024/25-0 🗸                                                     |   |
| Reserva de Plazas<br>Bloquear/desbloquear estudios<br>posibles<br>Listado reserva plazas<br>Gestión reserva | Plan                     | 642 - Máster Universitario en Abogacía y Procura                | ~ |
| Informes                                                                                                    |                          |                                                                 |   |
| Informes II                                                                                                 |                          |                                                                 |   |
| Mantanimiantar da alumnar                                                                                   |                          |                                                                 |   |

It shows all students transferred to enrolment with possible studies blocked. Next to the student data, the status of the student's reservation is shown.

By unchecking the checkboxes in the 'Block' column of students who meet the enrolment requirements and pressing the 'Save' button , possible studies are unlocked and subsequent enrolment is allowed.

With the option of the '**Unlock paid and completed' button**, and **then 'Record'**, the application unlocks possible studies for admitted students <u>of phase 1</u> who have the reservation paid (in green) and have completed their previous studies.

|                               | Mis Aplicaciones Mi cu        | enta Soporte Desconexión                                                                                       |                            |
|-------------------------------|-------------------------------|----------------------------------------------------------------------------------------------------|----------------------------|
| Gestión de Movimientos        | Gestión de Movimientos > Pago | ) reserva de plazas > Bloquear/desbloquear estudios posibles                                                   |                            |
| Consulta de Movimientos       |                               |                                                                                                    |                            |
| Generación de Pagos Manuales  | Bloquear/Desbloqu             | iear acceso a matricula                                                                                        |                            |
| O Pago reserva de plazas      | Año academico                 | 2024/25-0                                                                                                    |                            |
| Reserva de Plazas             | Plan                          | 042 - Master Universitario en Abogacia y Procura                                                               |                            |
| Bloquear/desbloquear estudios |                               | Reserva realizada y pagada  Reserva realizada pendiente de pago Sin reserva                                    |                            |
| Listado reserva plazas        | Marcar/Desmarcar tod          | os Desmarcar conciliados Marcar sin reserva Marcar reservas sin conciliar Marcar sin reserva y/o pago (Desblog | uear pagados y finalizados |
| Gestión reserva               |                               | Notver 🖳 Grabar                                                                                                |                            |
| Gestión de Cintas             | Bloquear                      | Nip Apellidos, Nombre                                                                                          | Estado                     |
| Informes                      |                               | Pina Tarton, Clara                                                                                             | -                          |
| Informes II                   |                               | Ouilez Rarrelona Sofia                                                                                         |                            |
| Mantenimientos de alumnos     |                               |                                                                                                    |                            |
|                               |                               | Pelles Viamonte, Ylenia                                                                                        |                            |
|                               |                               | Gómez Guangaje, Belgica Estefanía                                                                              |                            |
|                               |                               | Rodriguez Marqueta, Ruth Maria                                                                                 | 9                          |
|                               |                               | Legarre Cortés, Gema                                                                                           | 9                          |
|                               |                               | Gómez Alfonso, Victoria Claudia                                                                                |                            |
|                               |                               | Blasco Oiz, Jaime                                                                                              | 0                          |
|                               |                               | Medina Bonilia, Maria                                                                                          |                            |
|                               |                               | Acosta del Rivero, Carlos                                                                                      | 0                          |
|                               |                               | Aranda Rodríguez, Santiago                                                                                     |                            |
|                               |                               | Pastor Luzón, Luna                                                                                             |                            |
|                               |                               | Pardos Casas, Begoña                                                                                           |                            |
|                               |                               | Sanz de Torres, Sonsoles                                                                                       | 0                          |
|                               |                               | Martín del Pino, Marcos                                                                                        |                            |

In the example below, five students who meet the criteria for booking made and paid for and previous studies completed have been unblocked. You can check this information in the reservation list. This list shows the status of the reservation and whether or not you have completed your studies.

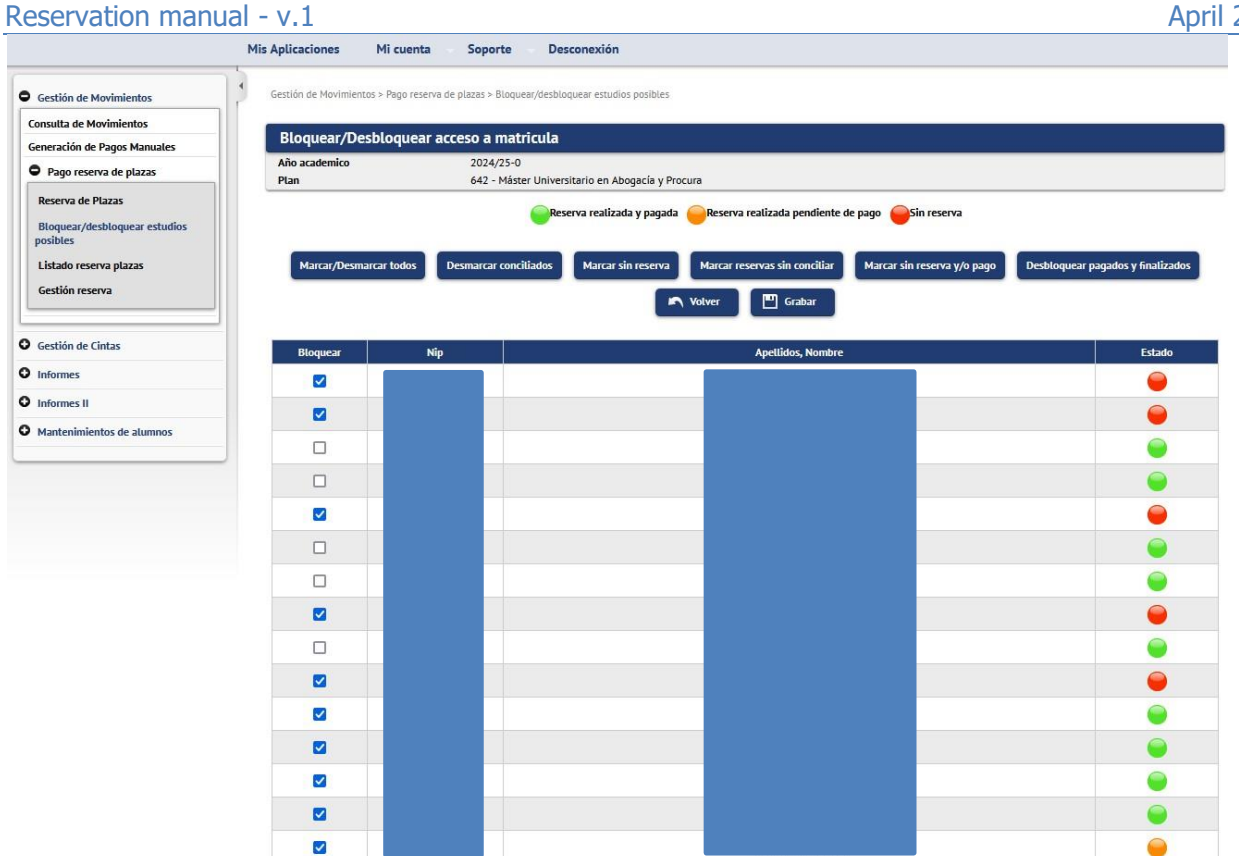

#### **Important:**

The "Unlock Paid & Completed" utility is only valid for admitted students with completed studies in phase 1. To allow the enrolment of students admitted with conditional enrolment in phase 1 and those admitted in successive phases, it will be necessary to uncheck the checkbox in the Block column and then save.

#### 2.4. List of place reservations

To know the status of the reservations, a list is provided that allows you to select the following criteria:

- Academic year
- Curriculum
- Students with reservation or students with access to the master's degree.

|                                                                                                    | Mis Aplicaciones Mi cuenta Soporte Desconexión                                                                                                    |
|----------------------------------------------------------------------------------------------------|----------------------------------------------------------------------------------------------------|
| Gestión de Movimientos     Consulta de Movimientos     Generación de Dager Manuales                         | Gestión de Movimientos > Pago reserva de plazas > Listado reserva plazas Listado reserva de plazas                                                                                                    |
| Pago reserva de plazas                                                                                      |                                                                                                    |
| Reserva de Plazas<br>Bloquear/desbloquear estudios<br>posibles<br>Listado reserva plazas<br>Gestión reserva | Año/<br>Semestre       2024/25-0 ~         Plan       642 - Máster Universitario en Abogacía y Procura         Filtro<br>Alumnos       Alumnos con reserva () Alumnos con acceso al máster ()         V       Aceptar |
| • Gestión de Cintas                                                                                         |                                                                                                    |
| O Informes                                                                                                  |                                                                                                    |
| O Informes II                                                                                               |                                                                                                    |
| Mantenimientos de alumnos                                                                                   |                                                                                                    |

Example of a list in pdf format with a filter for students with access to the master's degree.

It shows the students transferred to enrolment, whether or not they have a reservation, the status of the movements, dates, amount and whether or not they have completed their studies.

Fecha: 12/04/2024

Transformation Universidad

| Año Aca | adémico | 2024/25 - 0                       |                 |                          |                     |                       |                           |                         |
|---------|---------|-----------------------------------|-----------------|--------------------------|---------------------|-----------------------|---------------------------|-------------------------|
| Plan    |         | 642 - Máster Universitario en Abo | gacía y Procura |                          |                     |                       |                           |                         |
| DNI     | NIP     | Apellidos, Nombre                 | Reserva         | Estado                   | Fecha<br>validación | Fecha<br>conciliación | Importe del<br>movimiento | Estudios<br>finalizado: |
|         |         |                                   | No              |                          |                     |                       | 0                         | No                      |
|         |         |                                   | Sí              | Validado y<br>conciliado | 12/04/2024          | 12/04/2024            | 300                       | No                      |
|         |         |                                   | No              |                          |                     |                       | 0                         | Sí                      |
|         |         |                                   | Sí              |                          |                     |                       | 300                       | Sí                      |
|         |         |                                   | Sí              | Validado y<br>conciliado | 12/04/2024          | 12/04/2024            | 300                       | No                      |
|         |         |                                   | Sí              | Validado y<br>conciliado | 12/04/2024          | 12/04/2024            | 300                       | No                      |
|         |         |                                   | No              |                          |                     |                       | 0                         | No                      |
|         |         |                                   | Sí              | Validado y<br>conciliado | 12/04/2024          | 12/04/2024            | 300                       | Sí                      |
|         |         |                                   | Sí              |                          |                     |                       | 300                       | No                      |
|         |         |                                   | Sí              | Validado y<br>conciliado | 12/04/2024          | 12/04/2024            | 300                       | No                      |
|         |         |                                   | Sí              | Validado y<br>conciliado | 12/04/2024          | 12/04/2024            | 300                       | No                      |
|         |         |                                   | Sí              | Validado y               | 12/04/2024          | 12/04/2024            | 300                       | No                      |

### 2.5. Booking management

From this submenu, the following three actions are allowed:

 Create booking with amount 0 2.
 Switch bookings from one plan to another
 Delete booking.

1. No student can make a self-service reservation for a place with an amount of 0. It can only be done from the secretarial profile. As we have indicated above, annually in the resolution of the University of Zaragoza, by which the deadlines and the procedure for access, admission and enrolment in official Master's degree courses are made public, the groups exempt from payment are determined. Therefore, **you must create the reservation movement** from this menu.

#### Enter Student PIN and click on the "Add" button.

|                                                                                                    | Mis Aplicaciones I         | Mi cuenta Soporte Desco                    | nexión      |         |        |
|----------------------------------------------------------------------------------------------------|----------------------------|--------------------------------------------|-------------|---------|--------|
| O Gestión de Movimientos                                                                                    | Gestión de Movimientos     | > Pago reserva de plazas > Gestión reserva |             |         |        |
| Consulta de Movimientos<br>Generación de Pagos Manuales                                                     | Reserva de Pla             | zas                                        |             |         |        |
| Pago reserva de plazas                                                                                      |                            |                                            |             |         |        |
| Reserva de Plazas<br>Bloquear/desbloquear estudios<br>posibles<br>Listado reserva plazas<br>Gestión reserva | Año/Semestre<br>NIP Alumno | 0 2024/25-0 ∨                              | Añadir      |         |        |
| Gestión de Cintas                                                                                           | Centros                    | Actividad académica                        | Código plan | Importe | Estado |
| Informes                                                                                                    |                            |                                            |             |         |        |
| Informes II                                                                                                 | -                          |                                            |             |         |        |
| Mantenimientos de alumnos                                                                                   | -                          |                                            |             |         |        |

Select the syllabus in question and click on the "Book" button.

|                                                                                                    | 1                                                |                                                                               |
|----------------------------------------------------------------------------------------------------|--------------------------------------------------|-------------------------------------------------------------------------------|
| Gestión de Movimientos                                                                                | Gestión de Movimientos > P                       | Pago reserva de plazas > Gestión reserva                                      |
| Consulta de Movimientos<br>Generación de Pagos Manuales                                               | NIP Alumno<br>Nombre<br>DNI                      |                                                                               |
| Reserva de Plazas<br>Bloquear/desbloquear estudios                                                    | Año/Semestre                                     | 2024/25-0                                                                     |
| posibles<br>Listado reserva plazas                                                                    | Reserva de Pla                                   | azas                                                                          |
| posibles<br>Listado reserva plazas<br>Gestión reserva                                                 | Reserva de Pla<br>Selecciona plan de<br>estudios | azas<br>642 - Máster Universitario en Abogacía y Procura 🗸                    |
| posibles<br>Listado reserva plazas<br>Gestión reserva<br>Gestión de Cintas                            | Reserva de Pla<br>Selecciona plan de<br>estudios | azas<br>642 - Máster Universitario en Abogacía y Procura V                    |
| posibles<br>Listado reserva plazas<br>Gestión reserva<br>Gestión de Cintas                            | Reserva de Pla<br>Selecciona plan de<br>estudios | azas<br>642 - Máster Universitario en Abogacía y Procura V<br>Notver Reservar |
| posibles<br>Listado reserva plazas<br>Gestión reserva<br>Gestión de Cintas<br>Informes<br>Informes II | Reserva de Pla<br>Selecciona plan de<br>estudios | azas<br>642 - Máster Universitario en Abogacía y Procura V                    |

As the following screen shows, the data is saved correctly. Pressing the "Back" button will display the screen where the information of the reservation with amount 0 is displayed.

| Gestión de Movimientos                                                                                                    | Gestión de Movimientos > Pago reserva de plazas > Gestión reserva                                                                                                    |
|----------------------------------------------------------------------------------------------------|----------------------------------------------------------------------------------------------------|
| Consulta de Movimientos<br>Generación de Pagos Manuales<br>O Pago reserva de plazas                                                                                                    | NIP Atumno<br>Nombre<br>DNI                                                                                                    |
| Reserva de Plazas<br>Bloquear/desbloquear estudios<br>posibles<br>Listado reserva plazas<br>Gestión reserva                                                                                                    | Año/Semestre 2024/25-0<br>Reserva de Plazas                                                                                                    |
|                                                                                                    | Los datos se han guardado correctamente.                                                                                                    |
| Gestión de Cintas                                                                                                    | Selecciona plan de                                                                                                    |
| Informes                                                                                                    | estudios (642 - Máster Universitario en Abogacía y Procura V                                                                                                    |
| Informes II                                                                                                    | Notver Reservar                                                                                                    |
| Mantenimientos de alumnos                                                                                                    |                                                                                                    |
|                                                                                                    | Mis Aplicaciones Mi cuenta Soporte Desconexión                                                                                                    |
| Gestión de Movimientos                                                                                                    | Mis Aplicaciones Mi cuenta Soporte Desconexión<br>Gestión de Movimientos > Pago reserva de plazas > Gestión reserva                                                                                                    |
| Gestión de Movimientos<br>Consulta de Movimientos<br>Seneración de Pagos Manuales                                                                                                    | Mis Aplicaciones Mi cuenta Soporte Desconexión<br>Gestión de Movimientos > Pago reserva de plazas > Gestión reserva<br>Reserva de Plazas                                                                                                    |
| Gestión de Movimientos<br>Consulta de Movimientos<br>Generación de Pagos Manuales<br>Pago reserva de plazas<br>Reserva de Plazas<br>Bloquear/desbloquear estudios<br>posibles<br>Listado reserva plazas<br>Gestión reserva                                                   | Mis Aplicaciones Mi cuenta Soporte Desconexión<br>Gestión de Movimientos > Pago reserva de plazas > Gestión reserva<br>Reserva de Plazas<br>RESERVA<br>Año/Semestre<br>NIP Alumno 2024/25-0 ~<br>P Buscar Añadir                                                                                                    |
| Gestión de Movimientos<br>Consulta de Movimientos<br>Seneración de Pagos Manuales<br>D Pago reserva de plazas<br>Reserva de Plazas<br>Bloquear/desbloquear estudios<br>posibles<br>Listado reserva plazas<br>Gestión reserva                                                 | Mis Aplicaciones Mi cuenta Soporte Desconexión<br>Gestión de Movimientos > Pago reserva de plazas > Gestión reserva<br>Reserva de Plazas<br>RESERVA<br>Año/Semestre 2024/25-0 V<br>NIP Alumno DESCONTE Añadir<br>Centros Actividad académica Código plan Importe [Estad                                                                                                    |
| Gestión de Movimientos<br>consulta de Movimientos<br>ieneración de Pagos Manuales<br>Pago reserva de plazas<br>Reserva de Plazas<br>Bloquear/desbloquear estudios<br>posibles<br>Listado reserva plazas<br>Gestión reserva                                                   | Mis Aplicaciones       Mi cuenta       Soporte       Desconexión         Gestión de Movimientos > Pago reserva de plazas > Gestión reserva       Reserva de Plazas         Reserva de Plazas       Reserva de Plazas         RESERVA       2024/25-0 ×         NIP Alumno       P         P Buscar       Añadir         indire       102 - Farultad de Dependo         Bl - Bergra plaza máter       642 - Máter Universitatio en Aboraria y Brourg         102 - Estudidad de Dependo       Bl - Bergra plaza máter         642 - Máter Universitatio en Aboraria y Brourg       0 |
| Gestión de Movimientos<br>Consulta de Movimientos<br>Seneración de Pagos Manuales<br>P Pago reserva de plazas<br>Reserva de Plazas<br>Bloquear/desbloquear estudios<br>posibles<br>Listado reserva plazas<br>Gestión reserva<br>Gestión de Cintas<br>Informes<br>Informes II | Mis Aplicaciones       Mi cuenta       Soporte       Desconexión         Gestión de Movimientos > Pago reserva de plazas > Gestión reserva       Reserva de Plazas         Reserva de Plazas       Reserva de Plazas         RESERVA       2024/25-0 V         NIP Alumno       P         P Buscar       Miadir         Xiñadir       Centros         Actividad académica       Código plan       Importe         102 - Facultad de Derecho       RPL - Reserva plaza máster       642 - Máster Universitario en Abogacia y Procura       0                                         |

2. It also allows you to change the curriculum associated with a place reservation. This operation is only possible if the student has access to another syllabus from the **same centre** in which the booking was made.

The student's PIN and "Search" are indicated. The booking record is displayed and selected with the arrow icon.

| Gestión de Movimientos                    | Gestión de Movimientos > Pago reservo | a de plazas > Gestión reserva |                                                                    |         |        |
|-------------------------------------------|---------------------------------------|-------------------------------|--------------------------------------------------------------------|---------|--------|
| Consulta de Movimientos                   | Reserva de Plazas                     |                               |                                                                    |         |        |
| Generación de Pagos Manuales              |                                       |                               |                                                                    |         |        |
| Pago reserva de plazas                    |                                       |                               |                                                                    |         |        |
| Reserva de Plazas                         | - RESERVA                             |                               |                                                                    |         |        |
| Bloquear/desbloquear estudios<br>posibles | Año/Semestre                          | 2024/25-0 🗸                   |                                                                    |         |        |
| Listado reserva plazas                    |                                       | •                             |                                                                    |         |        |
| Gestión reserva                           |                                       | ا هر                          | Buscar Añadir                                                      |         |        |
| Gestión de Cintas                         | Centros                               | Actividad académica           | Código plan                                                        | Importe | Estado |
| Informes                                  |                                       |                               |                                                                    |         |        |
|                                           | 102 - Facultad de Derech              | 10 KML - Keserva plaza master | 582 - Master Universitario en Derecho de la Administracion Publica | 300     | ragado |
| Informes II                               |                                       |                               |                                                                    |         |        |

A drop-down list of the curricula that the student has access to is displayed. Select the one that corresponds and press the "Book" button.

| Gestión de Movimientos                                                                                | Gestión de Movimientos > Pago reser              | rva de plazas > Gestión reserva                    |
|----------------------------------------------------------------------------------------------------|--------------------------------------------------|----------------------------------------------------|
| Consulta de Movimientos<br>Generación de Pagos Manuales<br>• Pago reserva de plazas                   | NIP Alumno<br>Nombre<br>DNI                      |                                                    |
| Reserva de Plazas                                                                                     | Año/Semestre                                     | 2024/25-0                                          |
| nosibles                                                                                              |                                                  |                                                    |
| posibles<br>Listado reserva plazas<br>Gestión reserva                                                 | Reserva de Plazas<br>Selecciona plan de estudios | 642 - Máster Universitario en Abogacía y Procura 🗸 |
| posibles<br>Listado reserva plazas<br>Gestión reserva<br>Gestión de Cintas                            | Reserva de Plazas<br>Selecciona plan de estudios | 642 - Máster Universitario en Abogacía y Procura   |
| Listado reserva plazas<br>Listado reserva<br>Gestión reserva<br>Gestión de Cintas<br>Informes         | Reserva de Plazas<br>Selecciona plan de estudios | 642 - Máster Universitario en Abogacía y Procura   |
| posibles<br>Listado reserva plazas<br>Gestión reserva<br>Gestión de Cintas<br>Informes<br>Informes II | Reserva de Plazas<br>Selecciona plan de estudios | 642 - Máster Universitario en Abogacía y Procura   |

As the following screen shows, the data is saved correctly. Pressing the "Back" button will display the information of the reservation modified to another plan.

| Los datos se han guar                                                                                                    | ado correctamente.                                                                                                  |                       |
|----------------------------------------------------------------------------------------------------|----------------------------------------------------------------------------------------------------|-----------------------|
| Selecciona plan de estudios                                                                                                    | 642 - Máster Universitario en Abogacía y Procura                                                                    |                       |
| Gestión de Movimientos                                                                                                    | Mis Aplicaciones Mi cuenta Soporte Desconexión<br>Gestión de Movimientos > Pago reserva de plazas > Gestión reserva |                       |
|                                                                                                    | Reserva de Plazas                                                                                                   |                       |
| Generación de Pagos Manuales P Pago reserva de plazas                                                                                                    |                                                                                                    |                       |
| eneración de Pagos Manuales<br>Pago reserva de plazas<br>Reserva de Plazas<br>Rioquear, desbloquear estudios<br>posibles<br>Listado reserva plazas<br>Gestión reserva | RESERVA<br>Año/Semestre<br>NP Alumno ○                                                                              | adīr                  |
| eneración de Pagos Manuales Pago reserva de plazas Reserva de Plazas Bioquear/desbioquear estudios posibles Listado reserva plazas Gestión reserva Gestión de Cintas  | RESERVA<br>Año/semestre<br>NIP Alumno Ø Øbocar Ø Año                                                                | código plan Importe I |

3. This option also allows you to delete an already created reservation. From this utility we will cancel the reservations of places in cases in which the refund of the amount paid is appropriate. Important: from this utility it will be necessary to eliminate the reservations created by the secretary for the reservation call that have not been paid within the established deadlines and also the reservations of places created by the students in the self-service that have not been paid (in this last variable the cases are minimal).

The list of reservations of places explained in point 2.4 provides the necessary information for the control of payments.

In certain circumstances, you have to cancel a reservation in order to make another one on the same plan. For example, a student who has generated the RPL movement for 300 euros and subsequently proves a disability and therefore the reservation would have to be changed to 0 euros.

We indicate academic year and PIN Student and "Search". The log is displayed. On the left, two icons. Click on the "logical cancellation" icon to remove the reservation of a place from that plan. The reservation of a place is cancelled and the transaction created in fees is also cancelled.

|                                                                                                    | Mis Aplicaciones           | Mi cuenta So                | oporte Desconexión         |                                                  |         |        |
|----------------------------------------------------------------------------------------------------|----------------------------|-----------------------------|----------------------------|--------------------------------------------------|---------|--------|
| • Gestión de Movimientos                                                                                    | Gestión de Movimie         | ntos > Pago reserva de plaz | as > Gestión reserva       |                                                  |         |        |
| Consulta de Movimientos                                                                                     | Common de                  |                             |                            |                                                  |         |        |
| Generación de Pagos Manuales                                                                                | Reserva de                 | Plazas                      |                            |                                                  |         |        |
| Pago reserva de plazas                                                                                      |                            |                             |                            |                                                  |         |        |
| Reserva de Plazas<br>Bloquear/desbloquear estudios<br>posibles<br>Listado reserva plazas<br>Gestión reserva | Año/Semestre<br>NIP Alumno | 0                           | A/25-0 ♥                   | Añadir                                           |         |        |
| • Gestión de Cintas                                                                                         |                            | Centros                     | Actividad académica        | Código plan                                      | Importe | Estado |
| O Informes                                                                                                  |                            |                             |                            |                                                  |         |        |
| O Informes II                                                                                               | Ø <sup>102</sup>           | ! - Facultad de Derecho     | RPL - Reserva plaza máster | 642 - Máster Universitario en Abogacía y Procura | 300     | Pagado |
| O Mantenimientos de alumnos                                                                                 |                            |                             |                            |                                                  |         |        |

## **3. RECONCILIATION OF THE AMOUNT OF THE ENROLMENT RESERVATION**

The amount of the reservation fee is deducted from the enrolment fee according to the following specifications:

- 1. The student will have the payment of the reservation VALIDATED and RECONCILED, in order to be able to deduct it from the enrolment.
- 2. When enrolment:
  - a. The enrolment movement will be generated for the total amount of the enrolment.
  - b. The amount paid in the reservation will be subtracted (as a visualization on the settlement screens the student/secretary will see the total amount and the part that must actually be paid).
  - c. The enrolment movement will be validated and reconciled for the amount paid in the booking and the booking fee movement **is cancelled.**
  - d. An automatic RPL academic activity refund movement will be generated in which the amount that has been subtracted from the enrolment fee will be validated and reconciled.

As an exception to this point, in the enrolment of scholarship students and settlement classes 3 - U.Z. Staff, 4 - Children and spouses of U.Z. Staff, etc., the entire amount of the reservation is used to fully compensate the tuition fee. In this way, if the amount of the reservation is higher than the registration fee, the registration movement is overpaid. This situation forces you to manage charges manually to return the overpayment, not creating an automatic refund movement in the license plate.

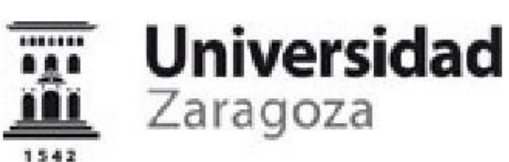

IMPRESO DE MATRÍCULA CURSO ACADÉMICO 2023/24-0

100 - Facultad de Ciencias 540 - Máster Universitario en Química Industrial

EI/La estudiante: Sancho Alegría, Jorge NIA: 784114 NIP: 784114 DNI: 16634639G

Alumno/a Becario/a: No

|        |                                                     | DA             | TOSA   | ACADÉ   | MIC  | os   |                   |                             |           |            |                    |                |
|--------|-----------------------------------------------------|----------------|--------|---------|------|------|-------------------|-----------------------------|-----------|------------|--------------------|----------------|
| Código | Descripción                                         | Grupo<br>Asig. | Idioma | Periodo | Cur. | Mod. | Créd              | . Clase (                   | Convalid. | Cod.<br>Pl | Convoc.<br>Agotad. | Veces<br>matr. |
| 60640  | Química Industrial                                  | 1              | Cast.  | 0       | 1    | ХХ   | 10,0              | Obligatoria                 | a No      | 0          | 0                  | 1              |
| 60641  | Sistemas de gestión y legislación<br>medioambiental | 1              | Cast.  | 0       | 1    | ХХ   | 9,0               | Obligatoria                 | a No      | 0          | 0                  | 1              |
| 60642  | Química Medioambiental                              | 1              | Cast.  | 0       | 1    | XX   | 8,0               | Obligatoria                 | a No      | 0          | 0                  | 1              |
| 60643  | Control de procesos y productos                     | 1              | Cast.  | 1       | 1    | хх   | 6,0               | Obligatoria                 | a No      | 0          | 0                  | 1              |
| 60644  | Equipos para procesos químicos                      | 1              | Cast.  | 1       | 1    | XX   | 6,0               | Obligatoria                 | a No      | 0          | 0                  | 1              |
| 60645  | Electroquímica y fotoquímica para la<br>Industria   | 1              | Cast.  | 2       | 1    | ХХ   | 6,0               | Obligatoria                 | a No      | 0          | 0                  | 1              |
| 60647  | Materias primas renovables                          | 6              | Cast.  | 2       | 1    | XX   | 3,0               | Optativa                    | No        | 0          | 0                  | 1              |
| 60649  | Materiales inorgánicos avanzados                    | 6              | Cast.  | 2       | 1    | хх   | 3,0               | Optativa                    | No        | 0          | 0                  | 1              |
| 60655  | Trabajo fin de Máster                               | 99             |        | 0       | 1    | XX   | <mark>9,</mark> 0 | Trabajo<br>fin de<br>máster | No        | 0          | 0                  | 1              |

Créditos Matriculados: Obligatoria: 45,0 Optativa: 6,0 Trabajo fin de máster: 9,0 Créditos Superados:

|                           | CONCEPTOS APLICADOS |               |           |
|---------------------------|---------------------|---------------|-----------|
| Conceptos                 | Unidades            | Imp. Unitario | Total     |
| Créditos en 1ª matrícula  | 60,0                | 30,40 €       | 1.824,00€ |
| Seguro escolar            | 1.0                 | 1,12 €        | 1,12€     |
| Apertura de expediente    | 1.0                 | 31,90 €       | 31,90€    |
| Gastos fijos de matrícula | 1.0                 | 24,05€        | 24,05€    |
| Total                     |                     |               | 1.881,07€ |

|                     | TOTAL      | DE MATRÍCULA    |
|---------------------|------------|-----------------|
| Conceptos aplicados | Descuentos | Total matrícula |
| 1.881,07€           | 0,00€      | 1.881,07€       |

| PAGO | PAGOS RESULTANTES DE ESTA OPERACIÓN (Solicitud / Última modificación de<br>matrícula) |                               |                        |                                |            |            |                 |  |  |  |  |
|------|---------------------------------------------------------------------------------------|-------------------------------|------------------------|--------------------------------|------------|------------|-----------------|--|--|--|--|
| Pago | Forma de Pago                                                                         | orma de Pago Plazo del pago ( |                        | Plazo del pago Cuenta Bancaria |            | Fecha Pago | Importe a pagar |  |  |  |  |
| 0    | Importe pagado en la reserva<br>de plazas                                             |                               | li .                   | 01/05/2023                     | 300,00€    |            |                 |  |  |  |  |
| 1    | Domiciliación Bancaria                                                                | 25/07/2023                    | ES11**************2951 | 2                              | 1.581,07 € |            |                 |  |  |  |  |

El pago de los precios públicos no supone la aceptación de la matrícula, quedando ésta condicionada a que el interesado reúna los requisitos establecidos. Esta liquidación es nula si lleva enmiendas o falta algún dato fundamental. Reservation manual - v.1

### 4. REFUND OF THE AMOUNT OF THE RESERVATION

This section explains the process for refunding the amount of the reservation in cases where applicable. We remind you that the reservation cannot be transferred from one center to another and it is the center in which the reservation of place has been paid that must process the refund of the amount of the same. First, the reservation of places must be cancelled, a process detailed in section 3 to eliminate reservations in point 2.5. Booking management and that we repeat below.

#### In Fees > Movement Management > Payment Reservation of Places > Reservation Management

We indicate academic year and PIN Student and "Search". The log is displayed. On the left, two icons. Click on the "logical cancellation" icon to remove the reservation of a place from that plan. The reservation of a place is cancelled and the transaction created in fees is also cancelled.

| Gestión de Movimientos                                                     | Gestión de Movimientos > Pago n | eserva de plazas > Gestión reserva |                                 |                    |       |
|----------------------------------------------------------------------------|---------------------------------|------------------------------------|---------------------------------|--------------------|-------|
| Consulta de Movimientos<br>Generación de Pagos Manuales                    | Reserva de Plazas               |                                    |                                 |                    |       |
| Pago reserva de plazas                                                     |                                 |                                    |                                 |                    |       |
| Reserva de Plazas<br>Bloquear/desbloquear estudios<br>posibles             | Año/Semestre                    | 2024/25-0 V                        |                                 |                    |       |
| Listado reserva plazas<br>Gestión reserva                                  |                                 |                                    | uscar 💽 🗛 Añadir                |                    |       |
| Listado reserva plazas<br>Gestión reserva<br>Gestión de Cintas             | Centros                         | Actividad académic                 | uscar 🗜 Añadir<br>a Código plan | Importe            | Estad |
| Listado reserva plazas<br>Gestión reserva<br>Gestión de Cintas<br>Informes | Centros<br>102 - Facultad de D  | Actividad académico                | a Código plan                   | Importe<br>ura 300 | Estad |

Then you have to go to Rates > Movement Management > Transaction Consultation

We indicate academic year and PIN Student and "Search". The move is selected with the arrow icon. The transaction is cancelled, allowing the return to be made with a charge management by the normal procedure. We remind you that this management of charges is carried out from the RPL movement.

| ld A          | .ño Acad.             | Centro                       | Estudios  | Plan      | Actividad<br>Académica  | Entidad<br>Pagadora | Número<br>de<br>Orden<br>Tasa | Tipo<br>Movimiento | Forma de<br>pago             | Importe<br>Movim. | Importe<br>Val. | Importe<br>Conc. | Importe<br>Pendiente | Prop.<br>Devolu | Fecha de<br>vencimiento | Fecha de<br>conciliaciór | Observ. |
|---------------|-----------------------|------------------------------|-----------|-----------|-------------------------|---------------------|-------------------------------|--------------------|------------------------------|-------------------|-----------------|------------------|----------------------|-----------------|-------------------------|--------------------------|---------|
| <b>(</b> )1 2 | 2024/25-0             | 102 - Facultad<br>de Derecho |           |           | Reserva<br>plazo máster |                     | 1                             | U - Pago<br>Único  | Pago<br>Electrónico<br>(TPV) | 300,00            | 300,00          | 300,00           | 0,00                 |                 | 12/04/2024              | 12/04/2024               |         |
| Suma Impo     | ortes Pendi           | entes                        |           |           |                         |                     |                               |                    |                              |                   |                 |                  | 0,00                 |                 |                         |                          |         |
| Consulta      | a de Mov              | imientos de                  | Tasas     |           |                         |                     |                               |                    |                              |                   |                 |                  |                      |                 |                         |                          |         |
|               |                       |                              |           |           |                         |                     |                               |                    |                              |                   |                 |                  |                      |                 |                         |                          |         |
|               | Cons                  | ulta Detalle                 | Anutación | Validar   | Pago Tasas              | Modif. Esta         | do Pago                       | Modif. Datos       | s Bancarios                  | Modif. Form       | ia Pago         | Gestión de       | Cargos               | Reimpres        | sión documento          | s pago                   |         |
|               |                       |                              |           |           |                         | onsulta Conta       | bilidad Me                    | vimiento           | Modif.Clase Lin              | Recibo            | de nago         |                  |                      |                 |                         |                          |         |
|               |                       |                              |           |           |                         |                     |                               |                    |                              |                   |                 |                  |                      |                 |                         |                          |         |
|               |                       |                              |           |           |                         |                     |                               | I Vol              | ver                          |                   |                 |                  |                      |                 |                         |                          |         |
|               |                       |                              |           |           |                         |                     |                               |                    |                              |                   |                 |                  |                      |                 |                         |                          |         |
| /             |                       |                              |           |           |                         |                     |                               |                    |                              |                   |                 |                  |                      |                 |                         |                          |         |
| Centro        |                       |                              | 102 - F.  | Derecho   |                         |                     |                               |                    | Año/Semestr                  | e                 |                 | 20               | 124/25-0             |                 |                         |                          |         |
| Actividad Ac  | cadémica              |                              | RPL - Re  | serva pla | iza máster              |                     |                               |                    | Número de O                  | rden Tasa         |                 | 1                |                      |                 |                         |                          |         |
| Fecha Anula   | ación                 |                              | 15/4/2    | 2024      |                         |                     |                               |                    |                              |                   |                 |                  |                      |                 |                         |                          |         |
| DNI/Pasapo    | orte                  |                              |           |           |                         |                     |                               |                    | NIA                          |                   |                 |                  |                      |                 |                         |                          |         |
| Nombre Alu    | imno                  |                              |           |           |                         |                     |                               |                    | мір                          |                   |                 |                  |                      |                 |                         |                          |         |
| Tipo Estudio  | os                    |                              | 6 - Mást  | er        |                         |                     |                               |                    | Código Estud                 | ios               |                 | 0                | -                    |                 |                         |                          |         |
| Num. Exped    | liente                |                              | 0         |           |                         |                     |                               |                    | Entidad Paga                 | dora              |                 |                  |                      |                 |                         |                          |         |
| Tipo Movimi   | iiento                |                              | U - Pago  | Único     |                         |                     |                               |                    |                              |                   |                 |                  |                      |                 |                         |                          |         |
| Forma de Pa   | ago                   |                              | Pago Ele  | ctronico  | (IPV)                   |                     |                               |                    |                              |                   |                 |                  |                      |                 |                         |                          |         |
| Importe Mo    | vimiento              |                              | 300,00    |           |                         |                     |                               |                    | Fecha Movim                  | iento             |                 | 12               | / 4 / 2024           |                 |                         |                          |         |
| Importe Vali  | idación<br>nciliación |                              | 300,00    |           |                         |                     |                               |                    | Fecha Valida                 | ción<br>Iaclón    |                 | 12               | /4/2024              |                 |                         |                          |         |